# Mettre en ligne sa prestation

sur nos plateformes de réservation et de planification de voyage de groupe

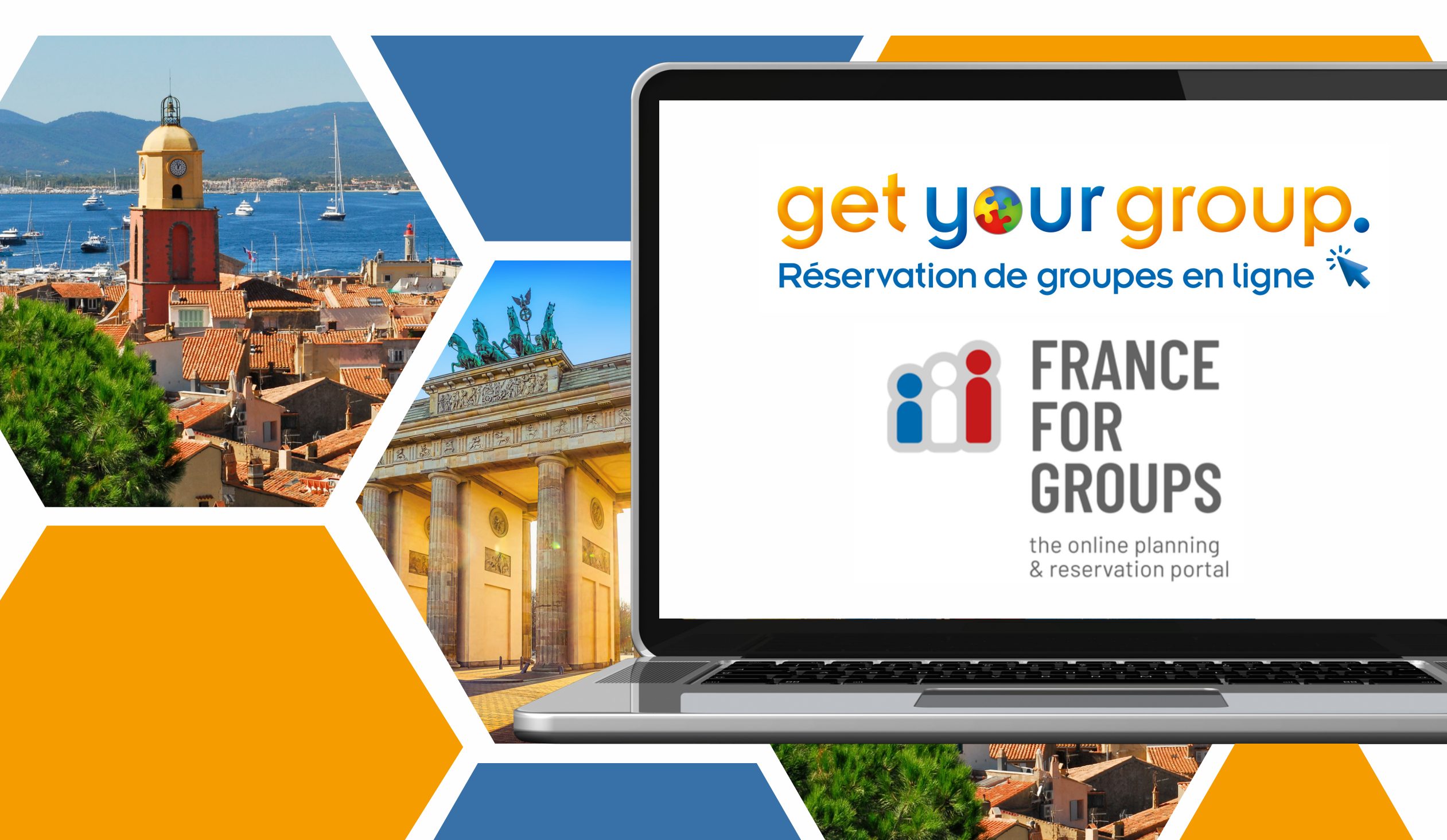

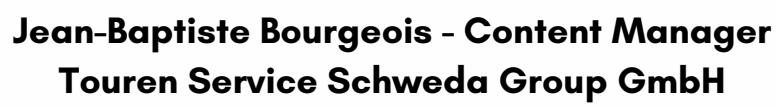

Hafenstaße 20 – 77694 Kehl am Rhein Tel. : +49 (0)7851-9928-35 /mail: bourgeoisetouren-service.de

CONTACT

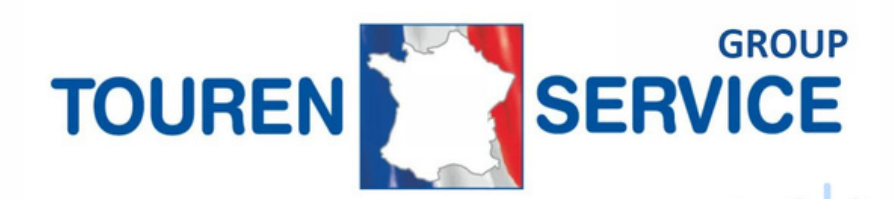

# Un compte pour deux plateformes

### Gagnez en visibilité sur deux marchés en même temps

En vous inscrivant et en mettant votre activité en ligne vous apparaitrez sur nos deux interfaces Get Your Group et France For Groups (interface et système d'exploitation identiques).

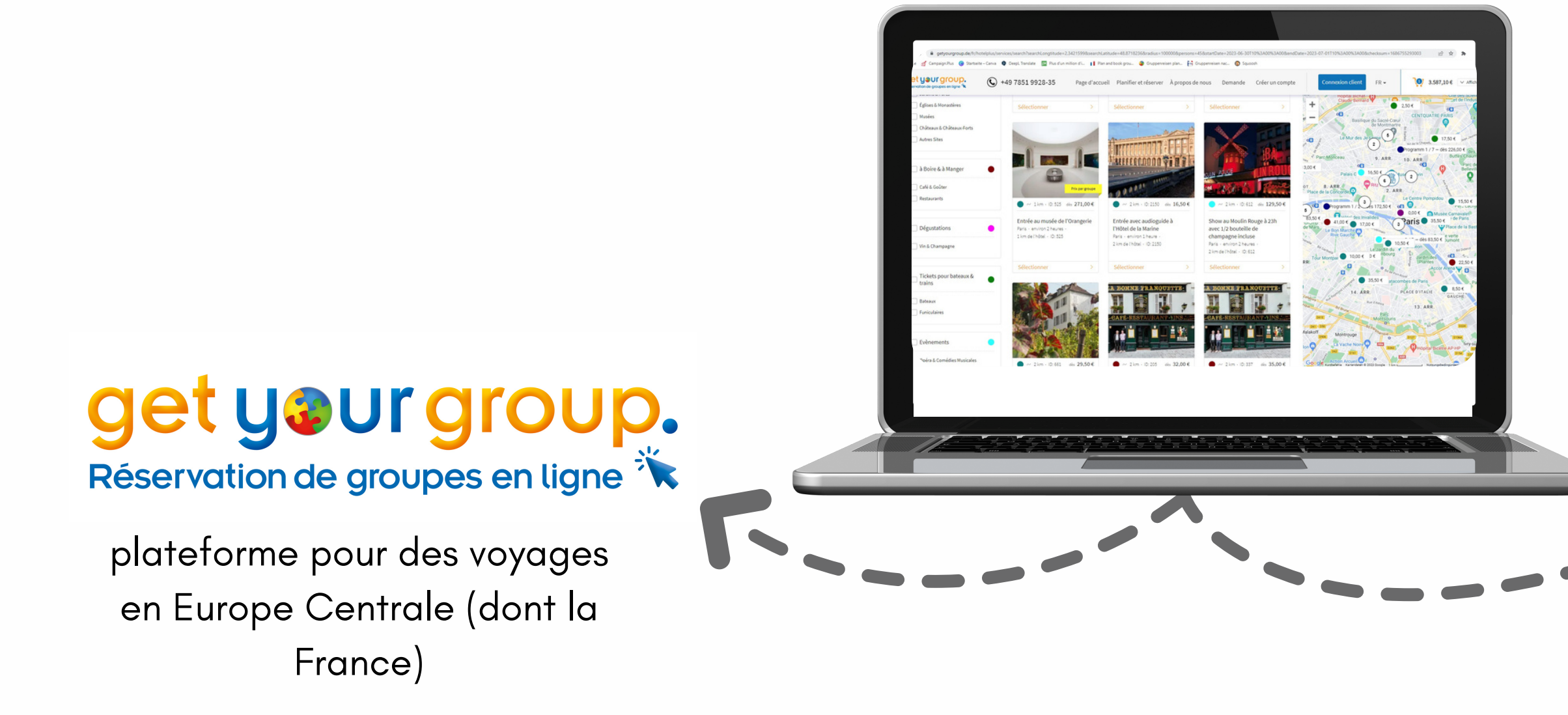

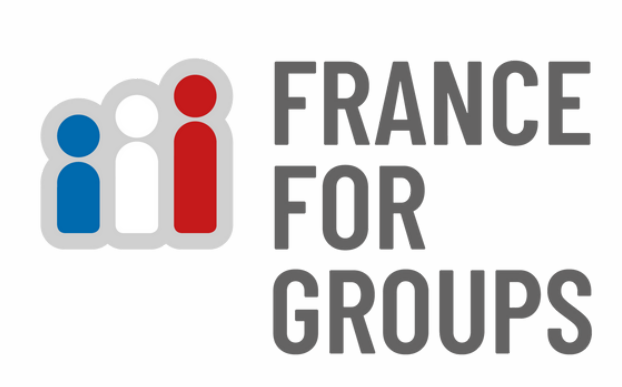

the french planning & reservation system

plateforme centrée uniquement sur la destination France

# **Comment s'inscrire ?**

## Étape 1: Création de votre espace personnel

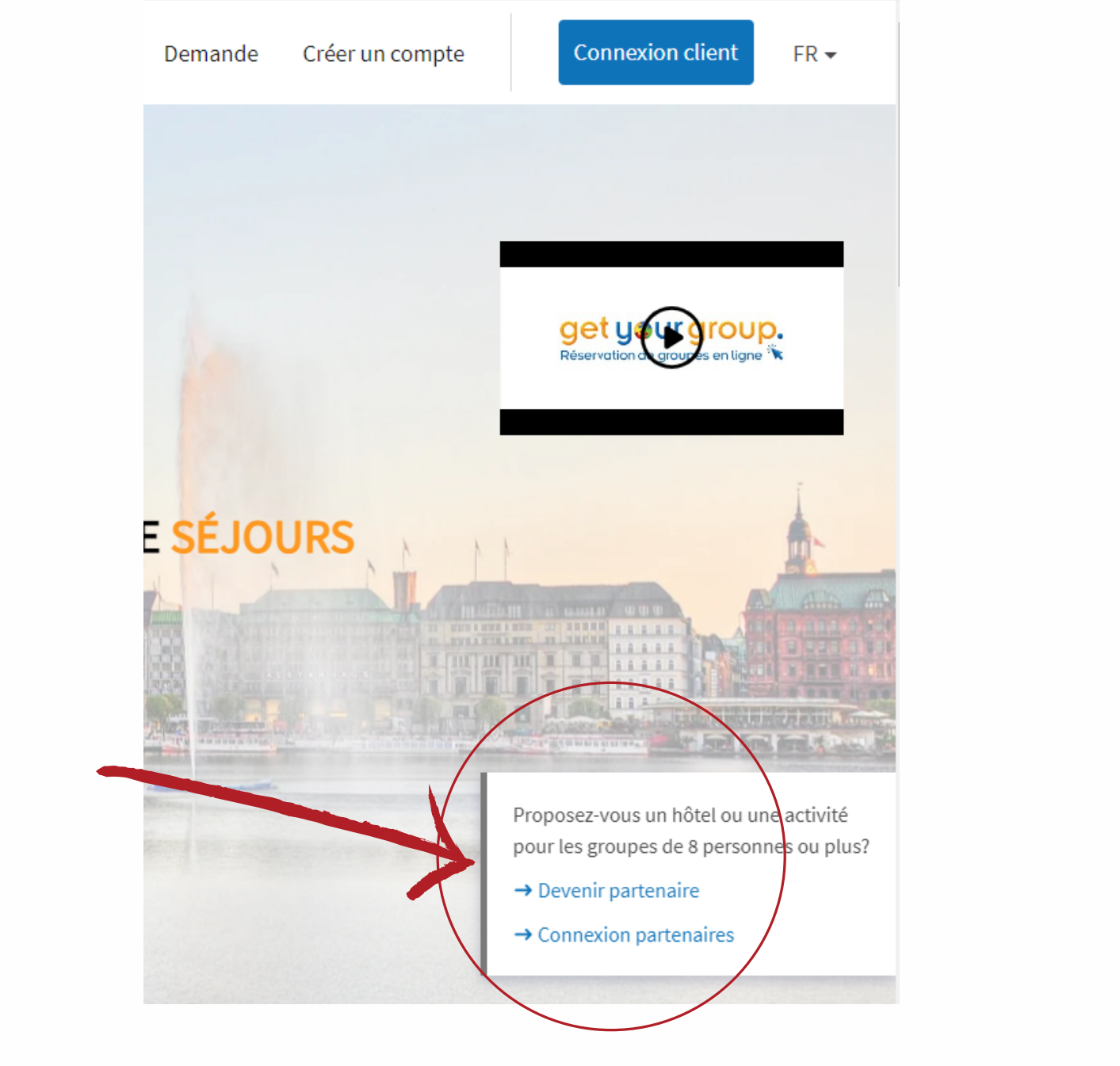

Í

Cliquez sur "Devenir partenaire"

2

Remplissez simplement vos coordonnées et accédez à votre nouvel espace personnel !

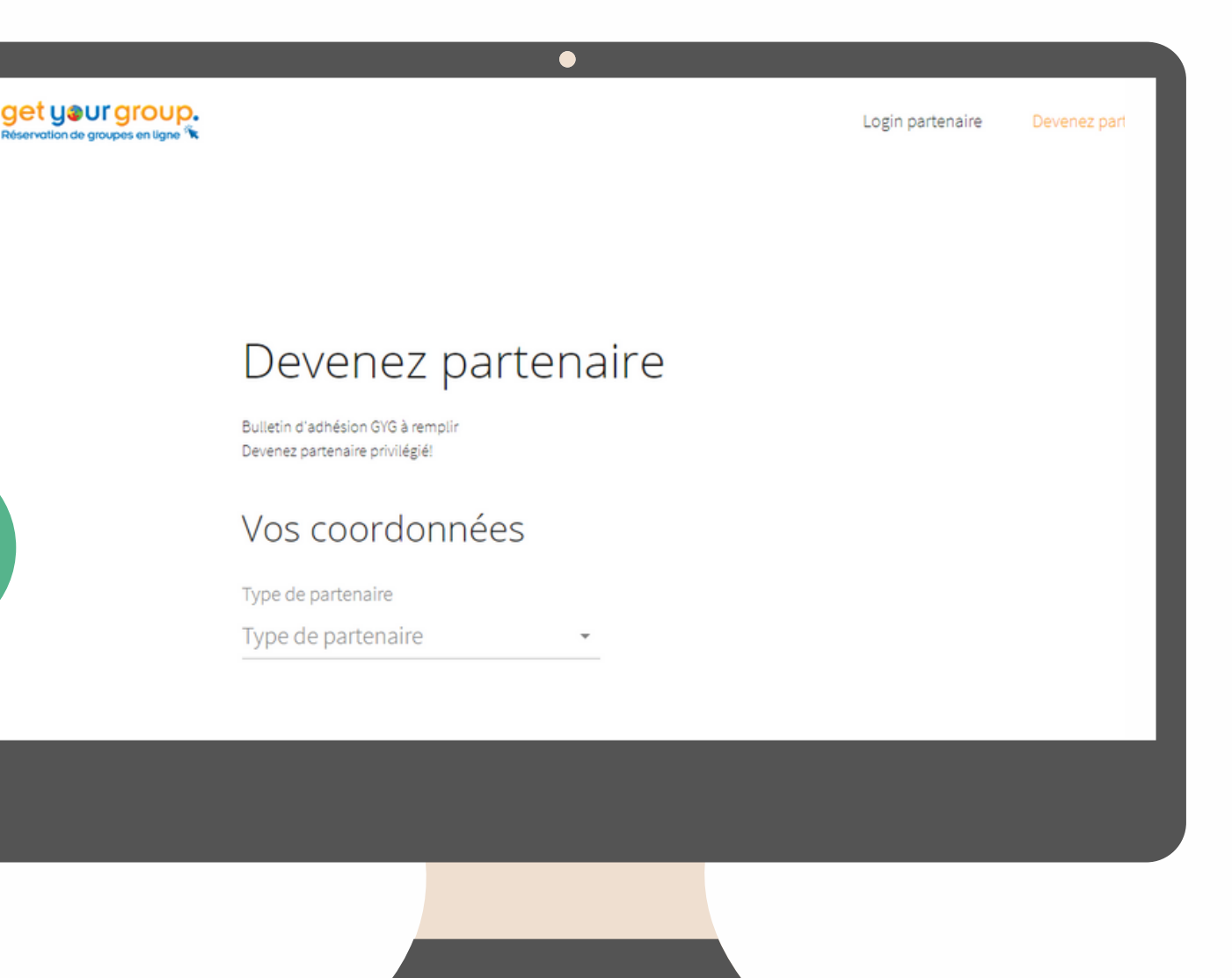

## Ajouter une activité Étape 2 : Créer une nouvelle prestation dans votre espace personnel

Bienvenue sur votre nouveau tableau de bord !

|                          | $\bullet$                     |         |
|--------------------------|-------------------------------|---------|
| get your groupes en lign | Créez une nouvelle prestation |         |
|                          | Détails fondamentaux          |         |
| Prestations actueller    | Titre <sup>(2)</sup>          |         |
|                          | Titre (EN)                    | EN      |
|                          | Titre (DE)                    | DE      |
|                          | Titre (FR)                    | FR      |
|                          | trac                          | luction |

Description bràve (phrase tràs courte environ 10

elle prestation

Cliquez sur le bouton "Créer une nouvelle prestation" et remplissez les champs demandés dans les 3 langues

3

(traduction automatique en cliquant sur 'traduction')

POUR INFO: Les textes de cette section n'appraitront que dans notre système interne et non en ligne sur le site. Les textes longs sont donc inutiles.

Étape 3 : Ajoutez vos photos

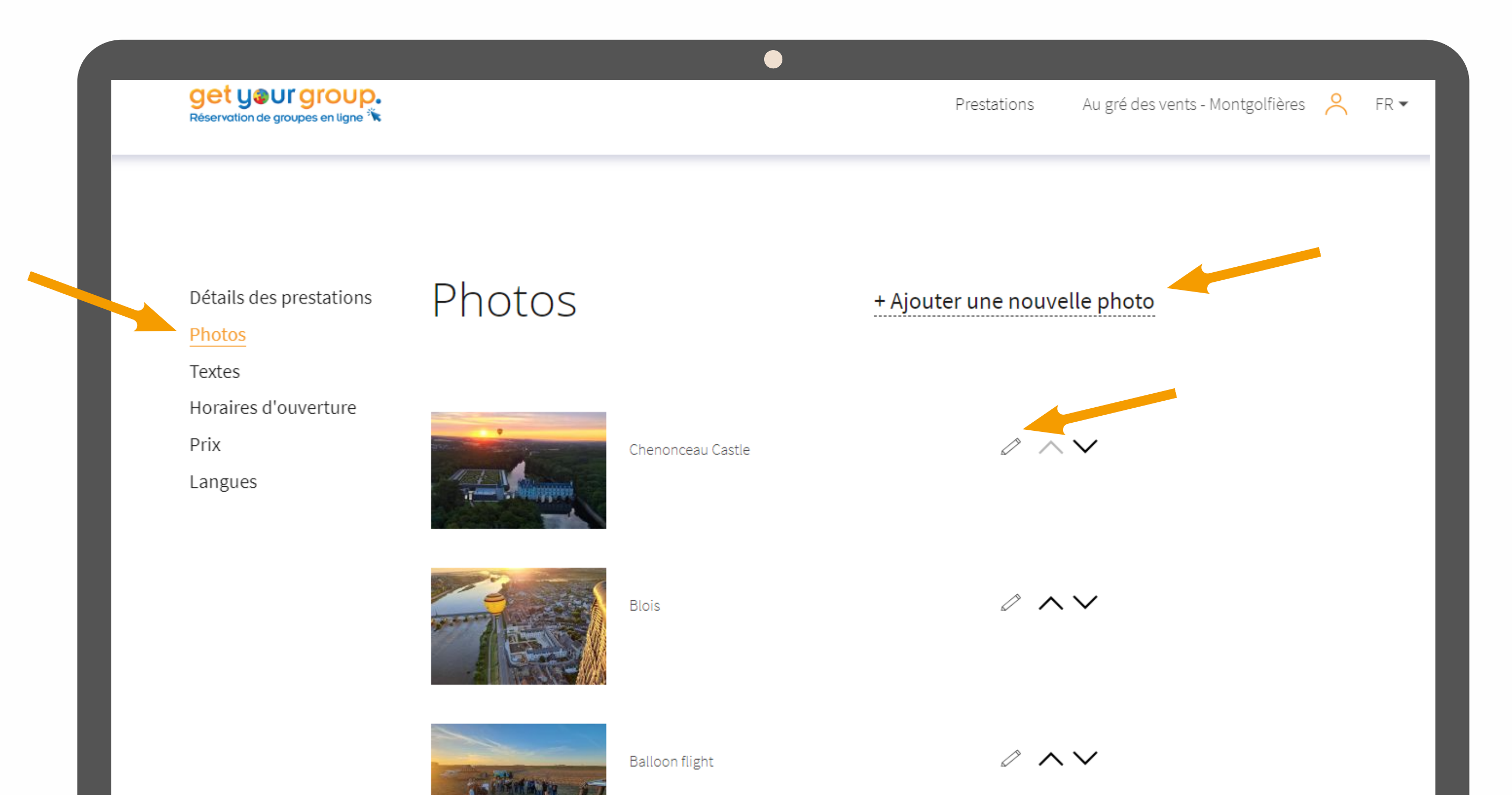

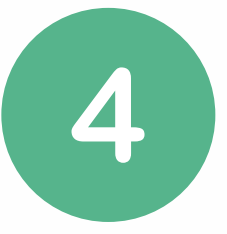

## Insérez <u>5 photos</u> pour illustrer votre prestation en ligne

ATTENTION : N'oubliez pas d'indiquez les crédits photos en cliquant sur le petit crayon

Étape 4 : Ajoutez vos textes

|  | <b>get your group.</b><br>Réservation de groupes en ligne <sup>%</sup>             |                                                                                                    | Prestations | Domaine de la Croix Bla |
|--|------------------------------------------------------------------------------------|----------------------------------------------------------------------------------------------------|-------------|-------------------------|
|  | Détails des prestations<br>Photos<br><u>Textes</u><br>Horaires d'ouverture<br>Prix | Textes<br>Balade en vélo électrique et dégustation de vins au Domaine Croix<br>Highlights                                                                      | Blanche     |                         |
|  | Langues                                                                            | <ul> <li>Highlights (EN)</li> <li>B I U ≡ ≡ ≡ % ⋮≡ ≡ </li> <li>Electric bike tour</li> <li>Guided tasting of 5 wines</li> <li>Incredible landscapes</li> </ul> | traductio   | on EN                   |

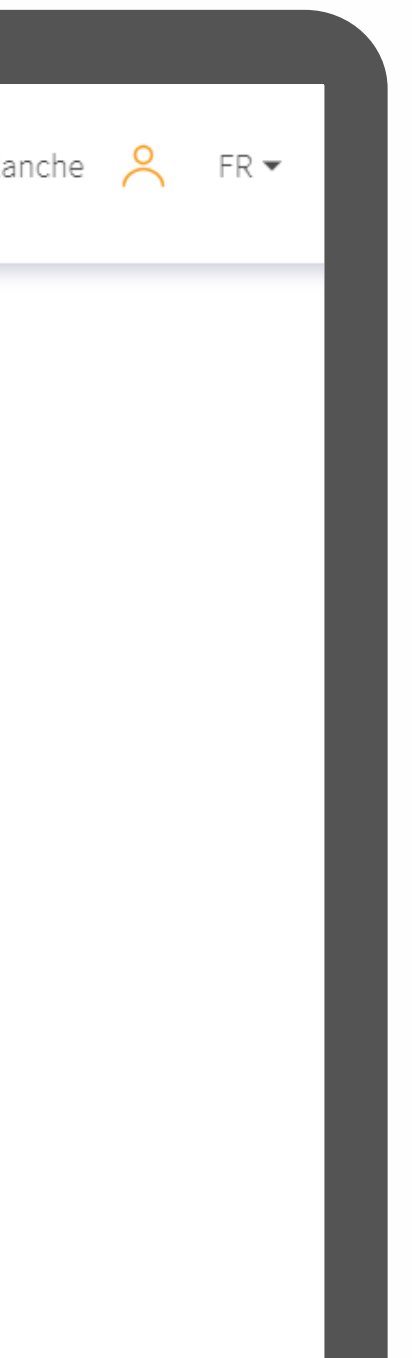

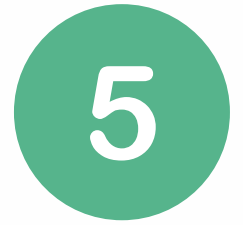

### Remplissez vos textes explicatifs

ATTENTION : Ces textes seront ceux qui apparaîtront sur votre fiche en ligne

### Détails et précisions sur les textes à renseigner

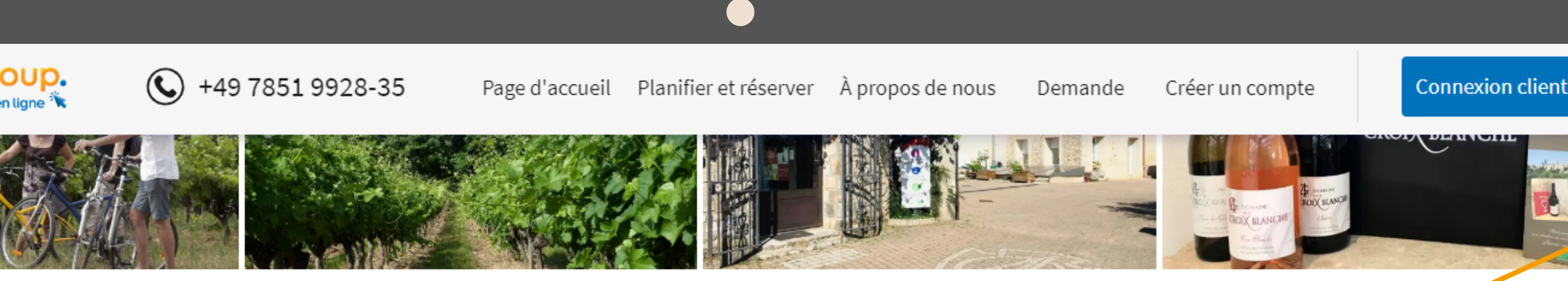

### Balade en vélo électrique et dégustation de vins au Domaine Croix Blanche

◎ Afficher l'emplacement de l'activité 🕒 environ 4 heures 🛛 🖉 ID: 3137

Découvrez les vignobles de Côtes du Rhône près des Gorges de l'Ardèche de manière ludique, avec cette balade ep relo électrique proposée par le Domaine de la Croix Blanche à Saint-Martin d'Ardèche.

Au cours de cette activité accessible à tous – et sans effort – vous découvrirez avec votre guide Simon des 29 hectares du domaine en pleine nature. Pendant 2h à 2h30 à vélo, vous aurez la chance de decouvrir des paysages et des vues splendides, tout en écoutant les diverses explications de votre guide concernant le terroir local Ardéchois, les cépages ainsi que les particularités géologiques des sols.

Après ce magnifique bol d'air frais et ces nouveaux savoirs, il sera temps pour vous de passer à la pratique : de votre retour au domaine, vous dégusterez 5 vins bio locaux pendant environ une heure. Un moment exceptionnel à partager sans modération !

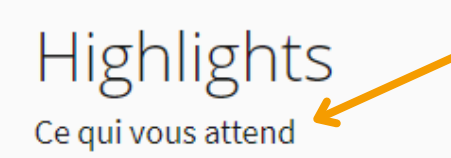

- Escapade en vélo électrique
- Dégustation commentée de 5 vins
- Paysages incroyables

### Informations utiles

Renseignements importants

- Possibilité d'acheter des vins du domaine sur place
- Environ 20 km au rythme du groupe
- Niveau physique et technique : accessible à tous
- Auto con pout station por à E prin du demaine utilies le

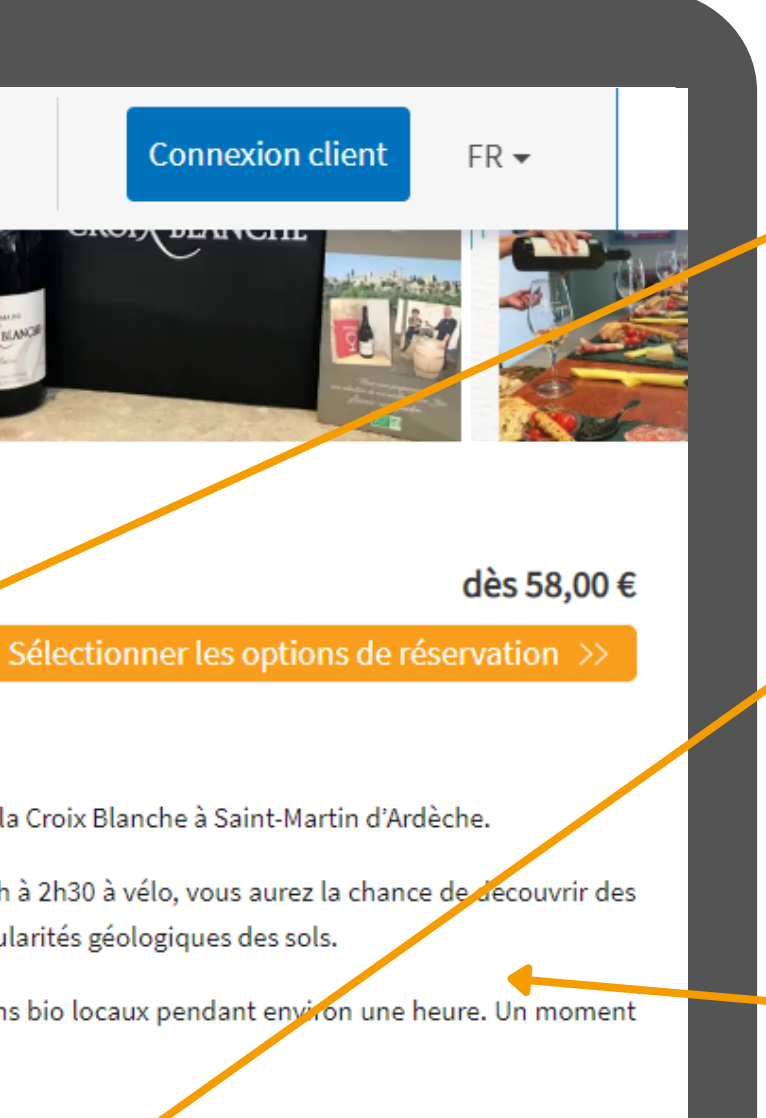

### Highlights

Vos 3 points clés ou temps forts

### Conseils

Renseignez ici les indications annexes importantes (*ex: parking autocar à proximité, boutique sur place, accès PMR, etc.*)

### **Description détaillée**

Décrivez le contenu de l'activité étape par étape, et donnez envie à votre lecteur !

Étape 5 : Indiquez vos horaires d'ouverture

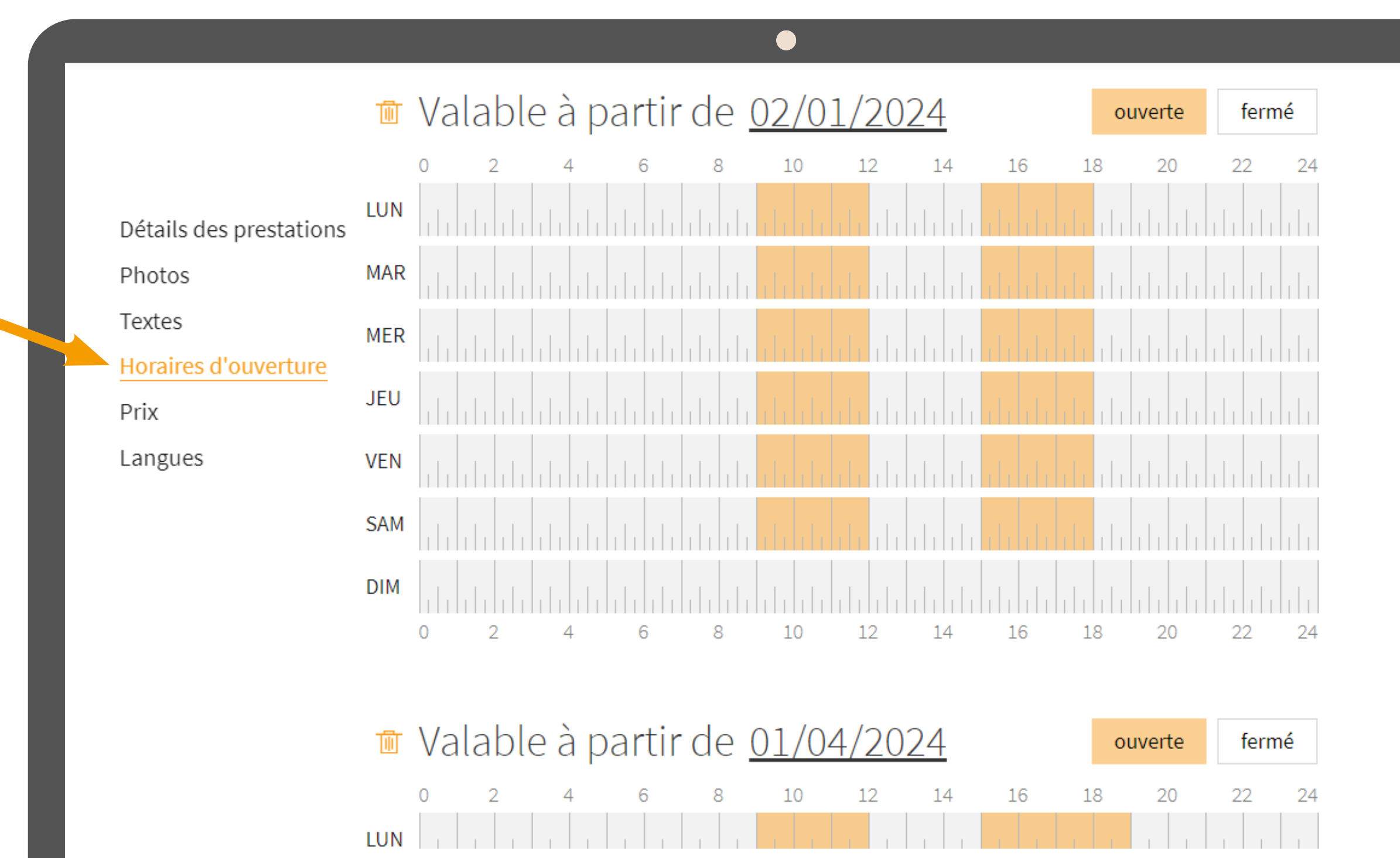

### Sélectionnez une période et des horaires

Si vos horaires varient selon la basse et la haute-saison, cliquez sur *"ajouter de nouvelles heures* d'ouverture"

Étape 6 : Indiquez vos prix pour les saisons à venir

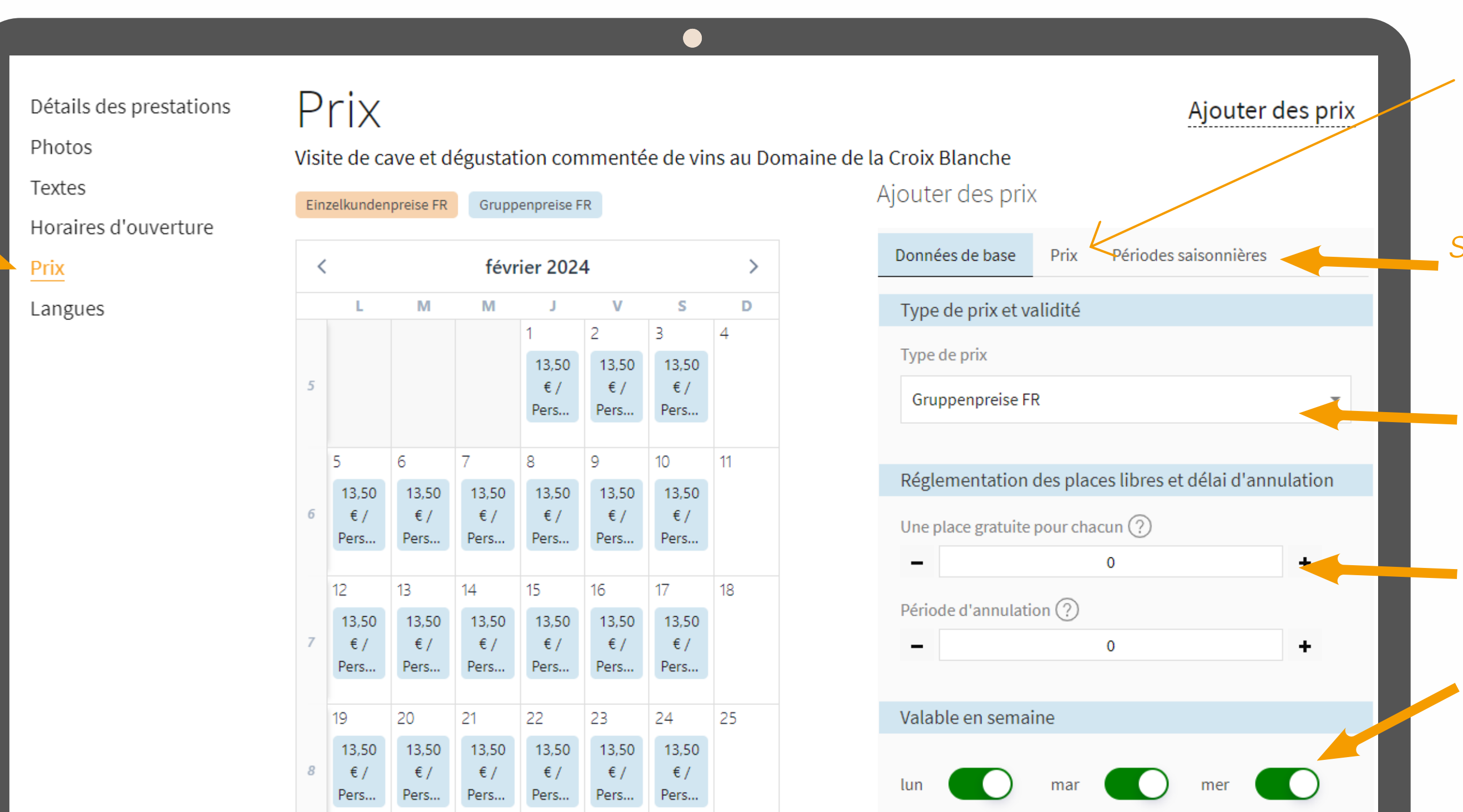

Cliquez sur "Ajouter des prix" et saisissez le prix de votre activité.

Si vos prix varient selon les périodes, précisez quelle période ce prix concerne

Sélectionnez "Gruppenpreise" pour indiquer vos prix de groupe

Votre politique de gratuité (par ex. 1 gratuité offerte pour 20 places vendues)

Sélectionnez les jours de la semaine qui sont concernés par ce prix (jours d'ouverture)

Étape 7 : Les langues

Réservation de groupes en ligne 🔭 Détails des prestations Langues ajouter des langues Photos Textes Horaires d'ouverture Prix Allemand Langues Français

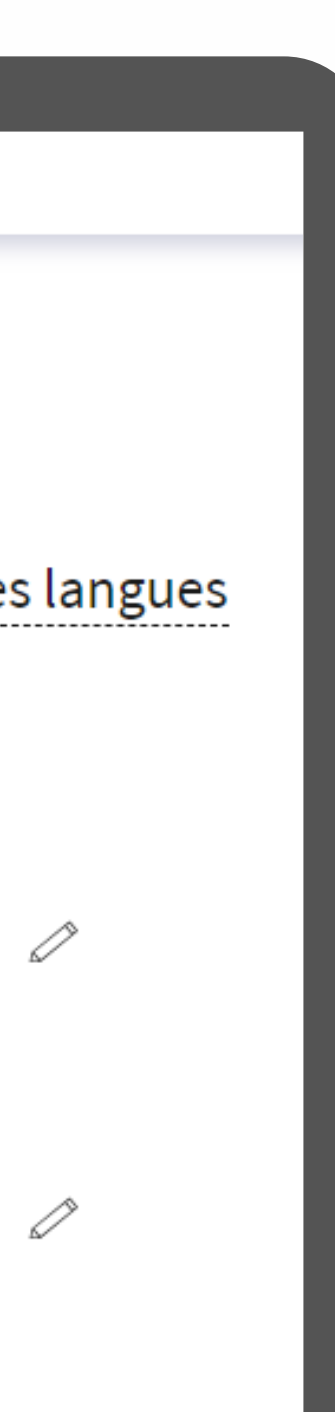

Indiquez dans la dernière section dans quelles langues votre prestation est disponible.

# Validation de votre activité

Étape 8 : Attendre l'approbation de votre fiche

### Validation faite sous 48H par nos équipes

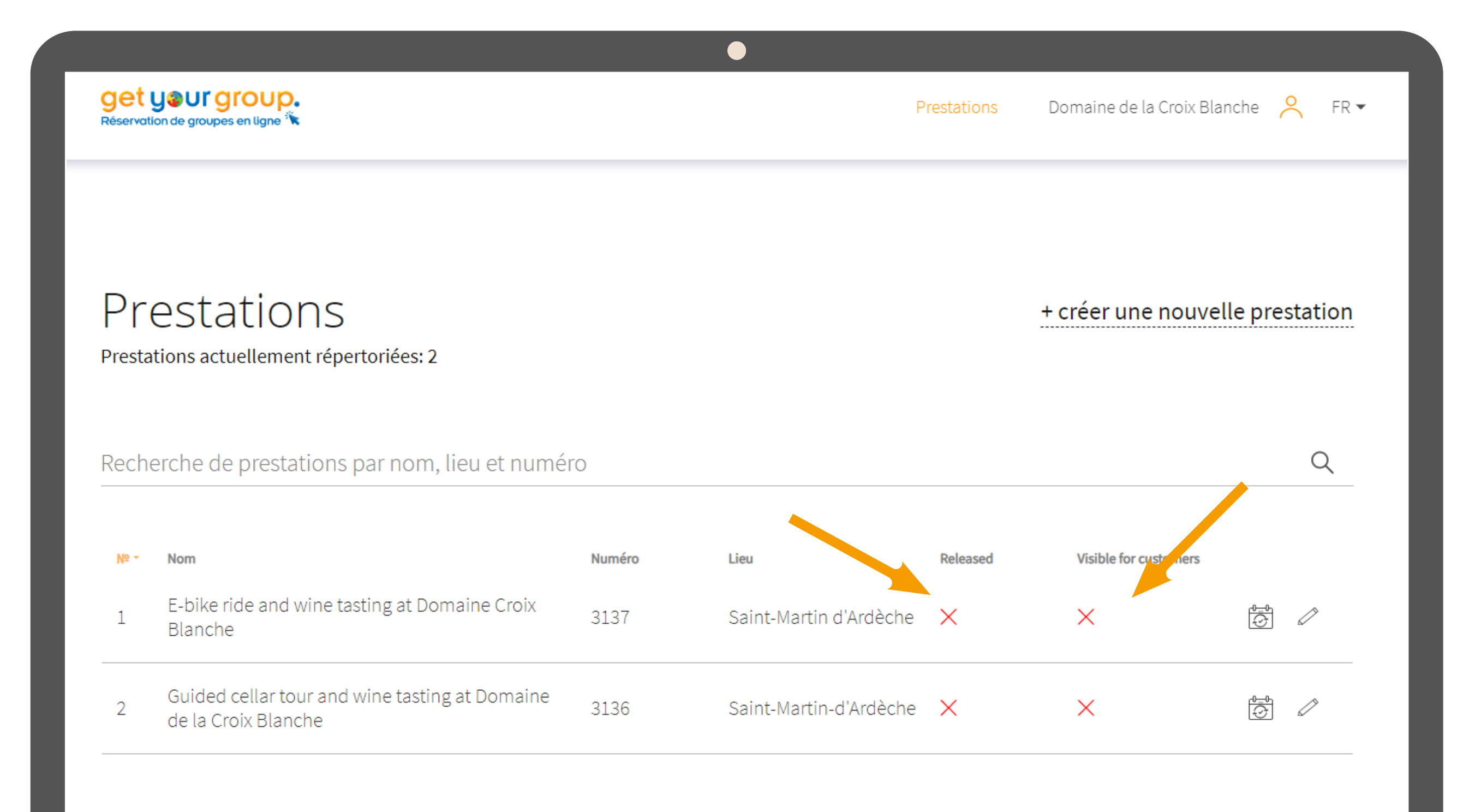

## signifie que votre fiche est remplie mais n'apparaît pas en ligne

Х

signifie que votre fiche a été validée et est visible en ligne

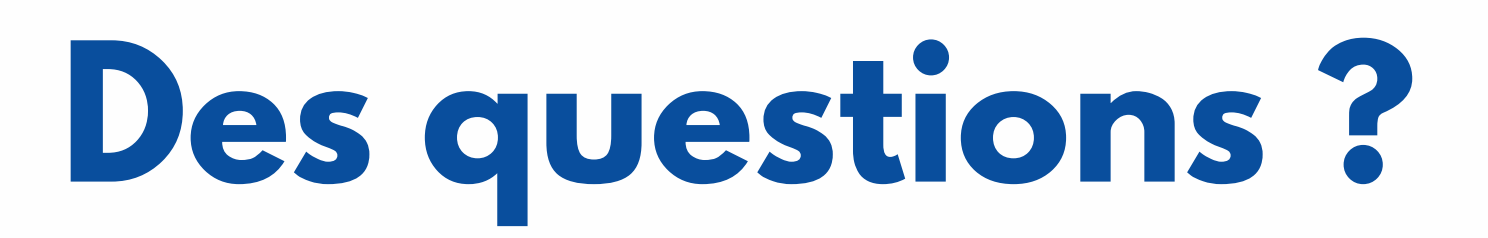

Vous avez un problème concernant la mise en ligne, ou vous souhaitez de plus amples renseignements sur notre plateforme ?

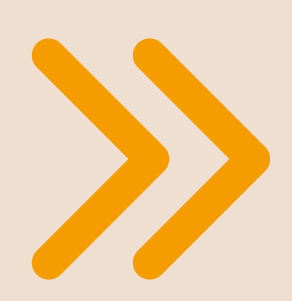

## **Contactez-nous**!

Votre interlocuteur pour la mise en ligne de vos prestations

Jean-Baptiste Bourgeois

Tél : + 49 (0)7851992826 bourgeois@touren-service.de

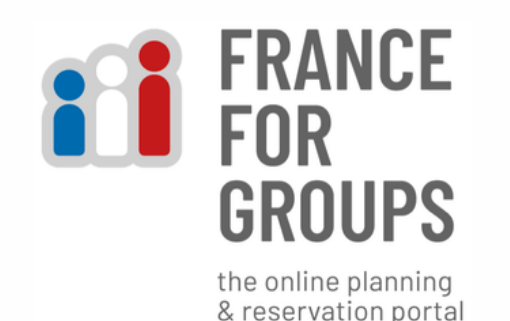

### **TOUREN SERVICE FRANCE SAS**

16 RUE DES MARAICHERS . F-67000 STRASBOURG info@touren-service.com / www.france-for-groups.com

Immat. Opérateurs de voyages et de séjours IM 067100042 Garantie financière APST . RCS Strasbourg 528127293 . Président Joachim Schweda

Hafenstraße 20. D-77694 Kehl am Rhein info@getyourgroup.de / www.getyourgroup.de

Amtsgericht Freiburg i.Br. HRB 707893 UStld-No . DE114216549 - Dirécteur général : Joachim Schweda

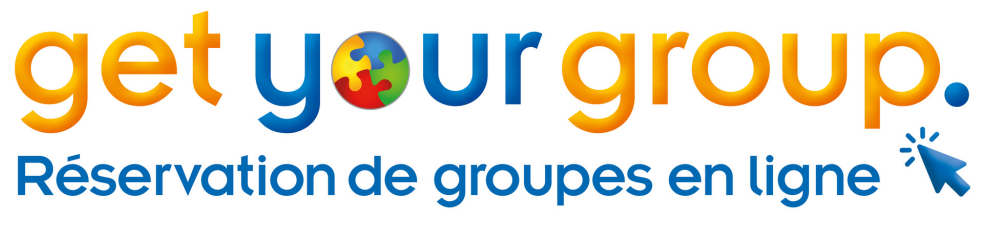

### **Get Your Group GmbH**